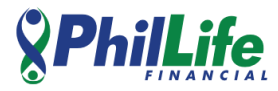

## DRAGONPAY PAYMENT INSTRUCTIONS:

1. Access the link: <u>https://gw.dragonpay.ph/Genpay.aspx?merchantid=phillife2gen</u>

## 2. Fill out payment details:

| INSURANCE<br>Invoice No: Policy No<br>Name: Policyholder<br>Email: Policy No Email<br>Remarks: Product description                                                                             | LOANS Invoice No: Policy No Name: Policyholder Email: Policy No Email Remarks: Product description                                                                                                    |
|----------------------------------------------------------------------------------------------------|----------------------------------------------------------------------------------------------------|
| Merchant Philippine Life Financial Assurance Corporation<br>Invoice No 0000908<br>Name Juan Dela Cruz<br>Email juandelac@gmail.com<br>Amount 1000<br>Remarks<br>DENGUE RX - Policy No: 0009098 | Merchant     Philippine Life Financial Assurance Corporation       Invoice No     0001101010123       Name     Juan Dela Cruz       Email     juandelac@gmail.com       Amount     1200       Remarks     DEPED A18 - Employee No: 0001101010123 |
| Pay (Customer Support                                                                                                    | Pay Customer Support                                                                                                    |

3. Select payment options

| -                  | and gon puy                                                        |
|--------------------|--------------------------------------------------------------------|
| hilippir<br>PHP1,0 | 1e Life Financial Assurance Corporation is requesting for<br>00.00 |
| Source             | SELECT A PAYMENT OPTION V                                          |
| elect f            | rom the available fund sources                                     |
| 🗹 I agi            | ee to the <u>Terms and Conditions</u>                              |
| 5                  | Select                                                             |
|                    |                                                                    |
|                    |                                                                    |

4. Verify your Email or Mobile No. then click the button "Send Instructions via Email or Mobile No. "

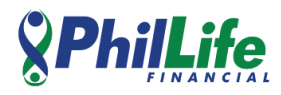

| Marchant Bhilipping Life Einspeigl Accurance Corporation                                                                                        |
|----------------------------------------------------------------------------------------------------|
| Invoice No 0000908   Amount PHP 1,000.00   Please refer to your email and complete the pending payment Your payment reference no is BW73PRY9K2. |
|                                                                                                    |

## 5. Check your email to check if you receive the payment instructions

Payment Instruction for Transaction Ref: BW73PRY9K2

Dragonpay

dragonpay

Dear Customer,

Good day and thank you for choosing our service. Please click on the link below and carefully review your instruction online:

https://gw.dragonpay.ph/Bank/GetEmailInstruction.aspx?refno=BW73PRY9K2

For payment-specific inquiries, you may <u>call, email or chat</u> with us. For product-specific inquiries or questions regarding the status of your order, please contact the merchant directly.

Sincerely,

Customer Service

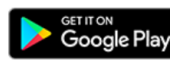

Download the Dragonpay Credits mobile app to easily track your transactions, earn rewards, and enjoy super fast checkout payments at our

merchants.